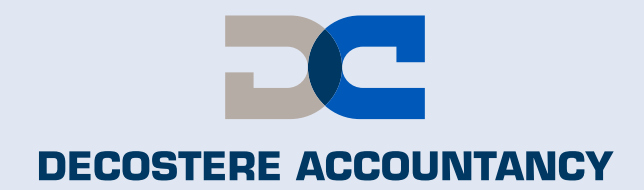

# Hoe kan u uw gegevens van uw identiteitskaart bezorgen zonder te moeten langskomen?

**ID** CARD

Ω

ID0123456789 < < < < < <

0123456789

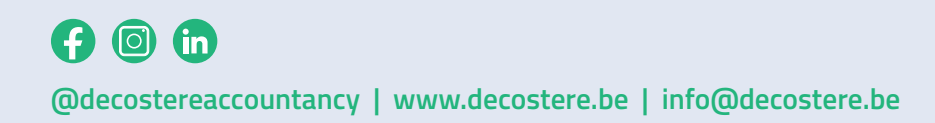

BOEKHOUDING & FISCALITEIT

JURIDISCH ADVIES

VERMOGENSPLANNING

**BEDRIJFSADVIES** 

Schrijf in op onze nieuwsbrief of volg de updates op onze website

www.decostere.be

#### Stap 1

Koppel uw kaartlezer aan uw computer en steek uw identiteitskaart erin.

### Stap 2

Open het programma "eID Viewer" op uw computer. Dit kan u doen door naast de "windows-toets" op het "vergrootglas" te klikken en "eID Viewer" in te typen.

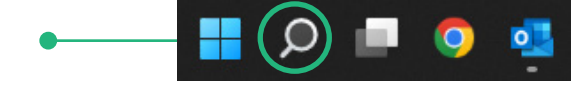

| Beta download Hoe installeren? Wat is de elD?                                                                                                    | Vraag & Antwoord Contacteer ons NIEUWS                                                                                                    |  |
|----------------------------------------------------------------------------------------------------|----------------------------------------------------------------------------------------------------|--|
| OPGELET: Er is een nieuwe versie van de elD Middleware en Viewer beschikbaar. Om uw<br>toepasalngen, is het belangrijk om deze nieuwe versies te installieren.       | v elektronische identiteitskaart probleemicos te kunnen bijven gebruiken voor online                                                                                                    |  |
| Download de                                                                                                    | e eID software                                                                                                    |  |
| Creation<br>Vecer Windo<br>all2 andhourse downloaden uno                                                                                                    | Soundoad Iste stap: download en installeer de elD<br>software<br>ws 11/108.1<br>r en ander benutheargetatem                                                                                                    |  |
| Anneelden testen<br>Is der behans socsool genostliker op an compare? Der kan shet<br>samsden bij donite anshedsdamsten stelen. Kik han oper ge Aanmelden met<br>CMA: | Download de elD Viewer   Na de installares van de elD denter installeren. Earlogi<br>dese separativa du ver la bartigevent beligken, team mare para de elD<br>Vienes:   Openeting de elD Viewer la rist e rest erest orn aan te lumen melden.   Denterland elD Viewer 2de attag: convoltaded el installeer<br>de elD Viewer.   Ververkens: 2de ettag: convoltade el installeer<br>de ElD Viewer.   Ververkens: 1004   BU faster: doord la barturboarvitaten. |  |

Indien dit programma nog niet geïnstalleerd is op uw computer, surft u naar: <u>www.eid.belgium.be/nl/eid-viewer</u> en klik op "Download".

Als eerste downloadt en installeert u de eID software en als tweede de eID viewer. Indien u problemen heeft, aarzel dan zeker niet om onze IT-medewerkers te contacteren op het nr. 056 64 71 01.

## Stap 3

Het programma leest de gegevens van uw identiteitskaart en toont die op het scherm. Zie voorbeeld hiernaast.

## Stap 4

Ga naar "File" – "Save as" (of "Bestand" – "Opslaan als").

Bewaar het bestand op uw computer, best op een plaats waar u het gemakkelijk kan terugvinden. Eventueel op het "bureaublad" of in "mijn documenten". Kies als bestandsnaam uw "eigen naam" en bewaar het bestand.

| Bestandsnaam: |                   | ~ |
|---------------|-------------------|---|
| Opslaan als:  | eid files (*.eid) | ~ |

#### Stap 5

E-mail het bestand naar uw dossierbeheerder of naar:

- Kantoor Avelgem/Waregem: <u>avelgem@decostere.be</u>
- Kantoor Roeselare:
- Kantoor Drongen:
- Kantoor leper:
- Kantoor Izegem:

roeselare@decostere.be drongen@decostere.be ieper@decostere.be izegem@decostere.be

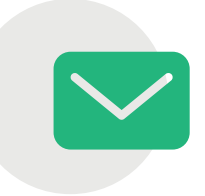

IDENTITEITSKAART

and the second

ann Taolach

......

Naam: Voornamen: Geboorteplaats

Titel: Speciale status Straat:

Postcode

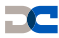